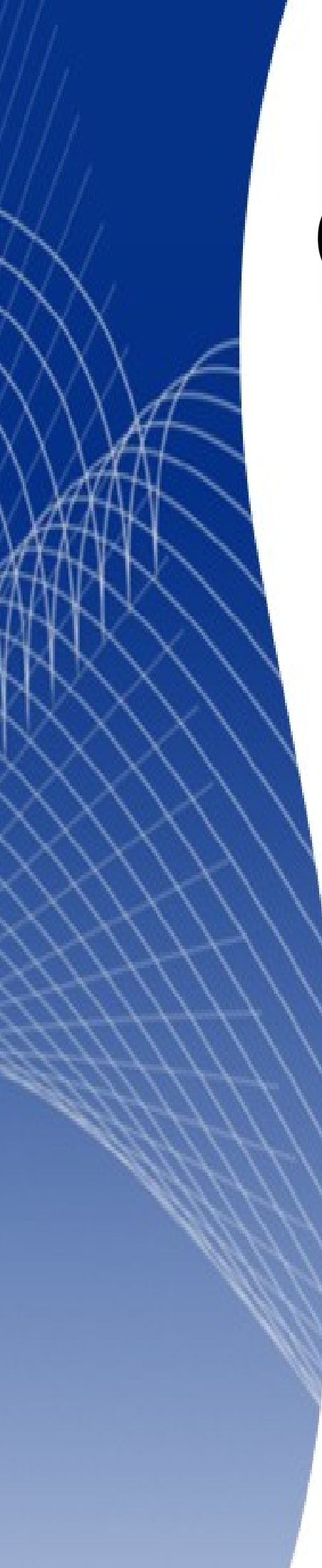

# OpenOffice.org 3

Calc 使用手册

## 第八章 共享與檢視文件

## 內容目錄

| <u>介紹1</u>                                |
|-------------------------------------------|
| <u>共享文件(協同工作)</u> 1                       |
| <u>共享文件時試算表的設定</u> 1                      |
| 開啓一份共享試算表                                 |
| 儲存共享試算表                                   |
| 追蹤變更                                      |
| <u>                   爲檢閱準備一份文件(選擇性的)</u> |
| 確定試算表的複本4                                 |
| 記錄變更                                      |
| 對變更加入註解                                   |
| 修改註解                                      |
| 加入備註7                                     |
| 修改備註9                                     |
| 格式化備註                                     |
| 使用助手功能尋找備註9                               |
| 检視變更9                                     |
| 檢閱變更                                      |
| 接受或捨棄變更10                                 |
| 合倂文件11                                    |
| 比較文件12                                    |
| 儲存版本                                      |

## 介紹

基本的編輯技巧已在Calc使用手冊第2章(輸入、編輯和格式化資料)中討論過,這一個章節我們來認識分享文件(協同工作)、記錄改變、加入註釋和備註、檢視改變、合併和比較文件、使用文件版本等功能。

## 共享文件(協同工作)

在 OpenOffice.org Writer、 Impress 和 Draw,在同一時間只能有一個使用者能夠開啓並寫入文件,但在 Calc 試算表軟體中,許多的使用者能開啓相同的試算表,並在同一時間寫入資料。

每一個想要協同作業的使用者,應於功能表「工具」→「選項」→「OpenOffice.org」→「使用者資料」頁面中輸入使用者資料,這樣才能知道文件由誰更改。

要特別留心一件事,當更改追蹤或文件分享被啓動時,一些不能被使用的指令會呈現不可選取的灰色。

## 共享文件時試算表的設定

當建立時或是建立完成之後,您可以設定這個試算表為共享文件。

當試算表文件開啓後,使用功能表「**工具」→「共享文件」**來啓動文件的協同工作屬性。

| 用文件                                                                   |                                                |
|-----------------------------------------------------------------------|------------------------------------------------|
| 與其他使用者共用此試算表(A)<br>注意:在共用模式中,您無法儲存<br>更,也無法使用編輯圖表與繪製物<br>更與功能所需的獨佔存取。 | 對字型、色彩及數字格式等格式化屬性所做的變<br>件等部分功能。請關閉共用模式,以取得這些變 |
| 使用者目前正在存取此試算表<br>名稱                                                   | 已存取                                            |
| Joyce (專屬存取)                                                          | 0000/00/00 00:00                               |
| 說明(出)                                                                 | 確定 取消                                          |

圖1: 共用文件對話框

在共同文件對話框中,若您勾選與其他使用者共用此試算表核取方塊,這份文件將以共享模式儲存, 並在標題列上顯示已共用。

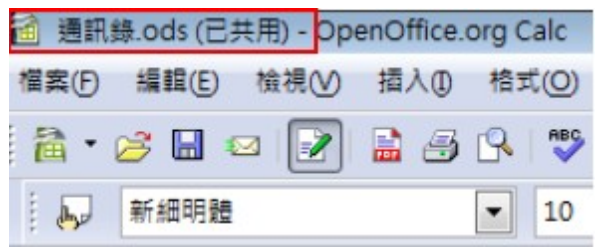

圖 2: 標題工具列顯示已共用

在功能表「**工具」→「共享文件」**中,能夠切換文件共享與不共享的模式,若您在非共享的模式中想 使用一個共享的文件,則需要儲存共享文件至另一名稱或路徑下,也就是以非共享的方式建立這份試 算表的複本。

## 開啓一份共享試算表

當您開啓一份共享模式的試算表文件時,會看到一則訊息,說明文件處於共享模式,有一些功能將無法使用,您可以勾選不再顯示此視窗,或點擊確定鈕,文件將在共享模式下被開啓。

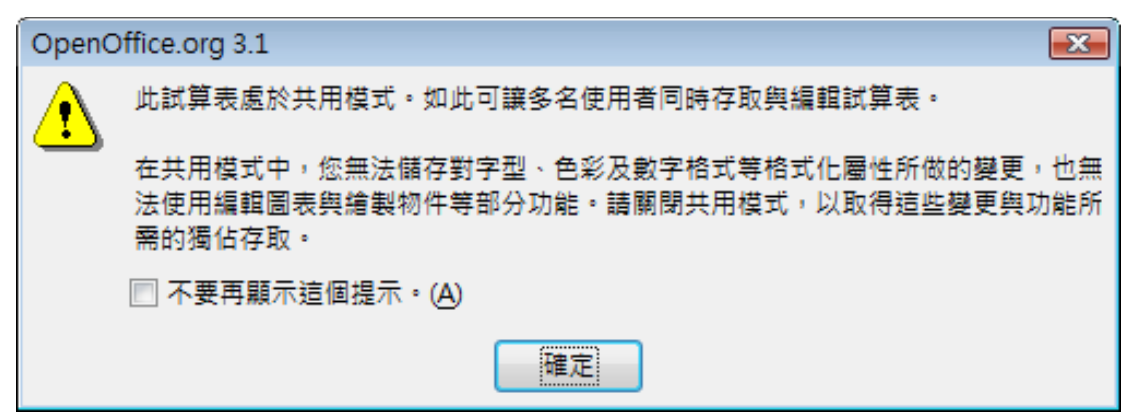

圖 3: 開啓共享文件訊息視窗

#### 儲存共享試算表

當您儲存共享試算表時,可能會出現以下情況:

- 若文件開啓後,沒有被其他使用者更改而儲存,文件直接就被儲存。
- 若文件開啓後,被其他使用者更改和儲存時:
  - 若更改沒有衝突,文件被儲存。
  - 若更改有衝突,解決衝突對話框將出現,您必需決定保留那一個版本,當所有衝突解決 後,文件將被儲存,當您在解決衝突時,其他使用者不能儲存這份共享文件。

```
共享與檢視文件
```

| 解決衝突                                       |           | X                |
|--------------------------------------------|-----------|------------------|
| 此共用試算表中有相衝突的變更。必須先解決衝突,才能儲存試算表。請保留自己或其他人的變 | 更。        |                  |
|                                            |           |                  |
| 衝突                                         | 作者        | 日期               |
| □ 工作表1                                     | abc       | 2010/02/14 21:06 |
| 儲存格B1從「1000」變更成「2000」                      | Joyce     | 2010/02/14 21:06 |
|                                            |           |                  |
|                                            |           |                  |
|                                            |           |                  |
|                                            |           |                  |
|                                            |           |                  |
|                                            |           |                  |
| 保留我的變更(M) 保留                               | 其他人的變更(O) |                  |
|                                            |           |                  |
| (C贸货的所有糊更(K)) (C贸所有其他人的耕更(A)               | 雨迷        | ₩H(H)            |
|                                            | 42.09     |                  |

圖 4: 解決衝突

若正當儲存文件時,其他使用者試著儲存文件並解決衝突時,會看到一則訊息,表示正在進行合併,此時可以選擇取消這個儲存的指令,或稍後再試著儲存。

當使用者成功儲存共用的試算表時,文件將會在儲存指令之後重新載入,因此試算表會顯示,由使用者儲存之所有變更的最新版本,當其他使用者確實變更部分內容時,即會出現一個訊息,表示「已新增外來的變更」。

## 追蹤變更

您可以使用幾個方法來記錄自己或其他人對文件所做的變更:

- 您能夠使用變更標示來顯示新增或刪除的內容和格式的變更,之後,您或其他人就能進行檢 視接受或拒絕每一項的更改。
- 若您使用共享檔案,您可以對複製的文件進行更改(儲存在不同資料夾或不同的名稱),然後使用 Calc 去比較檔案,顯示兩個檔案間的變動。
- 您可以使用儲存版本的方式,將變更的內容,儲存為原始檔案的一部分。

閱讀者可以在文件中插入備註或註釋說明特定的變更。

## 爲檢閱準備一份文件(選擇性的)

當您準備發送一份文件給某人檢閱或修訂時,首先,是先準備文件,讓編輯者或檢閱者不用記著打開版本記錄的標記,若您已將文件設定為保護狀態,任何一個使用者必需輸入正確的密碼,才能關閉接受或拒絕變更的功能。

- 1) 開啓文件和在功能表中選擇「編輯」→「變更」→「記錄」中進行勾選,顯示變更記錄已啓動。
- (選擇性)點擊「編輯」→「變更」→「保護記錄」。在保護記錄對話框中,輸入密碼(二次)後 點擊確定鈕。

密碼至少需包含5個字元。 備註

在文件準備進行檢閱時,密碼保護是非常需要的。

#### 確定試算表的複本

當不使用文件共享功能時,不同文件複本文件間的追蹤是非常重要的,這在檔案名稱或是檔案標題上 能夠做到,若您在試算表的特性中沒有提供顯示在標題列的檔案標題,試算表的檔案名稱將顯示在標 題列上,設定試算表的標題,使用功能表「**檔案」→「特性」→「描述」**進行輸入。

#### 記錄變更

在這個章節,我們將以一個棒球隊的預算計畫書進行範例說明:

您是少年棒球隊的贊助者,球隊教練送來一份預算書給您,而您必需修訂成本,然後將預算書交還給教練。

您所關心的是,若您進行了更改,教練是否會看到所做過的 變更,於是您決定使用 Calc 記錄變更的功能,因此教練很容易 的就能看到您針對文件內容進行的所有變動。

下圖是教練送來的預算書。

|    | Α       | В   | B C     |            |  |  |  |
|----|---------|-----|---------|------------|--|--|--|
| 1  | 棒球預算計畫書 |     |         |            |  |  |  |
| 2  | 項目說明    | 數量  | 成本      | 小計         |  |  |  |
| 3  | 制服      | 25  | NT\$500 | NT\$12,500 |  |  |  |
| 4  | 棒球      | 250 | NT\$100 | NT\$25,000 |  |  |  |
| 5  | 球桿      | 5   | NT\$200 | NT\$1,000  |  |  |  |
| 6  | 安全帽     | 5   | NT\$200 | NT\$1,000  |  |  |  |
| 7  | 補手裝備    | 1   | NT\$500 | NT\$500    |  |  |  |
| 8  | 手套      | 10  | NT\$150 | NT\$1,500  |  |  |  |
| 9  | 零食      | 25  | NT\$50  | NT\$1,250  |  |  |  |
| 10 |         |     |         |            |  |  |  |
| 11 | 總計      |     |         | NT\$42,750 |  |  |  |

圖 5: 原始預算書

檢閱這份預算書後,您發現有幾個地方可以刪減:

- 零食費用可以由父母親提供。
- 制服並不需要一次換新,只要準備10套做為損壞備用。
- 買比較便宜的棒球。
- 只買2個手套做準備用。

在做變更前,先使用 Calc 的變更記錄的功能,然後開啓記錄所做的變動:

- 1) 開啓預算試算表。
- 2) 使用功能表「編輯」→「變更」→「記錄」,開啓記錄功能。

|                                                                                                    | 編輯(E)    | 檢視(⊻) 插入(                                                      | D) 格式(O) エ                 | .具(T) 資料(D) 視窗(W) |
|----------------------------------------------------------------------------------------------------|----------|----------------------------------------------------------------|----------------------------|-------------------|
| 1                                                                                                    | <b>ب</b> | 復原:輸入(D)<br>無法復原(1)                                            | Ctrl+Z<br>Ctrl+Y           | X 🖻 🛱 • 🎸   🖘     |
|                                                                                                    | <br>⊘    | 上一個指令(K)輸入<br>前下(T)                                            | Ctrl+Shift+Y               |                   |
| 1                                                                                                    | e<br>B   | 第110<br>複製(C)                                                  | Ctrl+C                     | DE                |
|                                                                                                    | Ē        | 貼上(P)<br>插入內容(S)                                               | Ctrl+V<br>Ctrl+Shift+V     |                   |
|                                                                                                    |          | 全部選取(A)                                                        | Ctrl+A                     | †<br>NT\$5,000    |
|                                                                                                    |          | 變更(G)                                                          | •                          | ✓ 記錄(R)           |
| 1 1 1 1 1 1                                                                                                    | 88       | 比較文件( <u>M</u> )                                               |                            | 保護記錄(P)           |
| 1111111111                                                                                                    | Ē        | 尋找與取代(F)<br>頁首和頁尾(H)                                           | Ctrl+F                     |                   |
| The state of the state of the s | Ū        | 尋找與取代(F)<br>頁首和頁尾(H)<br>填入(N)<br>刪除內容(O)<br>刪除儲存格(E)<br>工作表(S) | Ctrl+F<br>Delete<br>Ctrl+- |                   |

3) 開始修訂文件。

|    | Α       | A B |         | D          |  |  |  |
|----|---------|-----|---------|------------|--|--|--|
| 1  | 棒球預算計畫書 |     |         |            |  |  |  |
| 2  | 項目說明    | 數量  | 成本      | 小計         |  |  |  |
| 3  | 制服      | 10  | NT\$500 | NT\$5,000  |  |  |  |
| 4  | 棒球      | 250 | NT\$80  | NT\$20,000 |  |  |  |
| 5  | 球桿      | 5   | NT\$200 | NT\$1,000  |  |  |  |
| 6  | 安全帽     | 5   | NT\$200 | NT\$1,000  |  |  |  |
| 7  | 補手裝備    | 1   | NT\$500 | NT\$500    |  |  |  |
| 8  | 手套      | 2   | NT\$150 | NT\$300    |  |  |  |
| 9  | 零食      | 0   | NT\$50  | NT\$0      |  |  |  |
| 10 |         |     |         |            |  |  |  |
| 11 | 總計      |     |         | NT\$27,800 |  |  |  |

圖 7: 紅框處爲修訂過的儲存格

變更過的儲存格四周出現紅色邊框,以及在邊框的左上角出現紅點,其他檢閱者可以很快的看到這份 文件的修訂處,若刪除整欄或整列,被刪除的欄位則會出現紅色粗線。

有一些變更,例如儲存格格式化,是不被記錄和標示。

備註 若想更改記錄變動的顏色,則可至「工具」→「選項」→
 「OpenOffice.org Calc」→「變更」中更改。

當完成文件修訂後,您可以發送這份試算表給球隊教練,不過,若您想要解釋變更的理由時,可以使用二個方法:對您所做的變更加入註解或增加一般的備註至試算表。

## 對變更加入註解

Calc 自動加入註釋至任何一個被記錄的變更中,以說明儲存格中所進行的變更(例如:儲存格 B3從「25」變成「10」。

檢閱者和作者能夠加入其他自己的註釋,與其他人溝通爲什麼要進行變更。

加入註釋至變更中:

- 1) 對試算表進行變更。
- 2) 選擇變更過的儲存格。
- 3) 選擇功能表「編輯」→「變更」→「註解」,此時會開啓一個對話方塊,由 Calc 自動加入的註 解會顯示在對話框的標題列上,這是無法被修訂的。
- 4) 在文字框中輸入您的註解,然後點擊確定鈕。

| 儲存格B3從「2  | 25」變更成「10」                 |   | <b>X</b>   |
|-----------|----------------------------|---|------------|
| 內容 ———    |                            |   | ta de      |
| 作者        | Joyce , 2010/02/14 22:2    | 6 | 唯化         |
| 文字①       |                            |   | 取消         |
| 不用一次      | 換新, <mark>只要準備損壞替換用</mark> |   | 說明(H)<br>◆ |
| ▲ 插入①     | III                        | 4 |            |
| 圖 8: 記錄的變 | <i>美更加入註解</i>              |   |            |

您可以使用註解對話方塊右方的的左、右鈕一次為所有的變更加入註解, **備註** 在標題列中會顯示儲存格變更的內容。 當您完成加入註解至變更儲存格後,當滑鼠指標移至儲存格時,您就能夠看到註解的內容了。

|    | A    | В    | С                  | D              | E      |
|----|------|------|--------------------|----------------|--------|
| 1  |      | 棒球預算 | B Joyce , 20       | )10/02/14 22:2 | 6:42:  |
| 2  | 項目說明 | 數量   | 成本不用一次推            | 鮸新,只要準備        | 損壞替換   |
| 3  | 制服   | 10   | <mark>(儲存格B</mark> | 3從「25」變更       | 成「10」) |
| 4  | 棒球   | 250  | N1\$80             | N1\$20,000     |        |
| 5  | 球桿   | 5    | NT\$200            | NT\$1,000      |        |
| 6  | 安全帽  | 5    | NT\$200            | NT\$1,000      |        |
| 7  | 補手裝備 | 1    | NT\$500            | NT\$500        |        |
| 8  | 手套   | 2    | NT\$150            | NT\$300        |        |
| 9  | 零食   | 0    | NT\$50             | NT\$0          |        |
| 10 |      |      |                    |                |        |
| 11 | 總計   |      |                    | NT\$27,800     |        |

圖9: 顯示加入的註解

當您在進行接受和拒絕變更時,這個註解也同時會出現在對話框中。

## 修改註解

- 1) 選擇含有您想要修改註解的儲存格。
- 2) 使用功能表選擇「編輯」→「變更」→「註解」開啓註解對話框,如圖9。
- 3) 在文字框中修改註解,然後點擊確定鈕。

您可以使用註解對話方塊右方的的左、右鈕一次為所有的變更加入註解,他可以進行所有註解的修改後,最後再以確定鈕結束修改。

## 加入備註

備註和註釋是很相似的,但備註是不需要與變更有任何連結的關係,而且備註可以被格式化(註解是不可以的),作者和檢閱者經常使用備註來交換意見、尋求建議或是進行腦力激盪。加入備註的方法:

- 1) 選擇要套用備註的儲存格。
- 2) 使用功能表「插入」→「備註」,在儲存格上會出現文字方塊。

|    | A    | В   | С       | D           | E       |
|----|------|-----|---------|-------------|---------|
| 1  |      |     |         |             |         |
| 2  | 項目說明 | 數量  | 成本      | 小計          |         |
| 3  | 制服   | 10  | NT\$500 | NT\$5,000   |         |
| 4  | 棒球   | 250 | NT\$80  | NT\$20,000  |         |
| 5  | 球桿   | 5   | NT\$200 | NT\$1.001   |         |
| 6  | 安全帽  | 5   | NT\$200 | 1- <b>3</b> | 7       |
| 7  | 補手裝備 | 1   | NT\$500 | / NI\$500   | ******* |
| 8  | 手套   | 2   | NT\$150 | NT\$300     |         |
| 9  | 零食   | 0   | NT\$50  | NT\$0       |         |
| 10 |      |     |         |             |         |
| 11 | 總計   |     |         | NT\$27,800  |         |

圖10: 插入備註

- 3) 在文字方塊中輸入備註。
- 4) 點擊文字方塊外的其他區域,就會結束備註的輸入,並且關閉文字方塊。
- 5) 現在加入備註的儲存格,在右上方會出現一個紅點,但沒有紅色邊框,除非這個儲存格同時也 被記錄變更。

| 6  | 安全帽  | 5 | NT\$200 | NT\$1,000  |
|----|------|---|---------|------------|
| 7  | 補手裝備 | 1 | NT\$500 | NT\$500    |
| 8  | 手套   | 2 | NT\$150 | NT\$300    |
| 9  | 零食   | 0 | NT\$50  | NT\$0      |
| 10 |      |   |         |            |
| 11 | 總計   |   |         | NT\$27,800 |
| 12 |      |   |         |            |

圖 11: 儲存格右上方紅點顯示儲存格含有備註

#### 您可以使用「**工具」→「選項」→「OpenOffice.org」→「外觀」**更改 **備註** Calc 使用備註時的顏色。

要檢視您剛剛加入的備註,只要將滑鼠指標移至含有備註的儲存格上,備註就會出現。

|    | A    | В       | С       | D          | E  |  |  |  |  |
|----|------|---------|---------|------------|----|--|--|--|--|
| 1  |      | 棒球預算計畫書 |         |            |    |  |  |  |  |
| 2  | 項目說明 | 數量      | 成本      | 小計         |    |  |  |  |  |
| 3  | 制服   | 10      | NT\$500 | NT\$5,000  |    |  |  |  |  |
| 4  | 棒球   | 250     | NT\$80  | NT\$20,000 |    |  |  |  |  |
| 5  | 球桿   | 5       | NT\$200 | NT\$1 000  |    |  |  |  |  |
| 6  | 安全帽  | 5       | NT\$200 | 可以由父母      | 親提 |  |  |  |  |
| 7  | 補手裝備 | 1       | NT\$500 | 7 供        |    |  |  |  |  |
| 8  | 手套   | 2       | NT\$150 | NT\$300    |    |  |  |  |  |
| 9  | 零食   | 0       | NT\$50  | NT\$0      |    |  |  |  |  |
| 10 |      |         |         |            |    |  |  |  |  |
| 11 | 總計   |         |         | NT\$27,800 |    |  |  |  |  |

圖12: 顯示備註內容

## 修改備註

您可以修改和格式化備註的文字,就像對一般文字進行方法一樣。

- 1) 在含有備註的儲存格上按滑鼠右鍵,開啓快顯功能表,然後選擇顯示備註。
- 選擇備註,然後雙擊備註,游標會變成閃爍等待文字輸入的模式,同時,格式化工具列也會變 更爲文字的屬性。
- 3) 當完成修改時,點擊備註外的其他區域結束選取。

#### 格式化備註

您可以更改備註的背景顏色、邊框樣式、透明度和其他屬性。

- 1) 在含有備註的儲存格上按滑鼠右鍵,開啓快顯功能表,然後選擇顯示備註。
- 點擊備註,格式化工具列也會變更為顯示備註格式化的的屬性,這與格式化圖形的選項是相同 的,您也可以在備註上按滑鼠右鍵開啓快顯功能表,選擇格式化的選項,如區域、文置大小等 等。
- 3) 完成後,點擊備註外的其他區域結束選取。
- 4) 最後再按滑鼠右鍵,開啓快顯功能表,然後再次選擇**顯示備註**,顯示備註前的勾選將取消,這 樣備註就不會一直顯示在工作表上了。

#### 使用助手功能尋找備註

在儲存格中的備註標示也許太小而不容易看到,因此 Calc 提供另一個方法搜尋它們:使用助手功能。 若在試算表中含有任何一個備註,助手功能中備註項目的右方會出現一個+號,點擊這個+號就會顯示 試算表中所有的備註,雙擊您想移至的備註,游標就會直接跳至指定的備註上了。

## 檢視變更

接下來,我們將要由贊助者的觀點更改爲教練的觀點,來看看如何檢視、接受或拒絕教練原始所呈交的文件。

您是少年棒球隊的教練,並且呈交一份由 Calc 建立的預算書給 球隊的贊助者,您的贊助者已經使用了 Calc 記錄變更的功能檢 閱了文件,現在您想要檢視這些變更和接受或拒絕這份提案。

因為贊助者在 Calc 使用記錄變更的功能,您可以很容易的看到 所做的變更和決定如何反應。

#### 檢閱變更

當檢閱文件時,Calc可以讓您控制所有變更的儲存格。可透過功能表「編輯」→「變更」→「顯示」 的功能,開啓顯示變更的對話框,以設定篩選的方式顯示變更。

| 顯示變更           |       |      |            |         |   | ×            |
|----------------|-------|------|------------|---------|---|--------------|
| ☑ 顯示試算表內的變更(S) |       |      |            |         |   | 確定           |
| 設定篩選           |       |      |            |         |   | 取消           |
| □ 日期(D)        | 早於    | -    | 2010/02/14 | ▲ 22:26 | 0 | 2011 / I. D. |
|                |       | 和(B) |            | A V     | 0 | 武明(日)        |
| ── 作者(A)       | Joyce |      |            |         | - |              |
| 🔲 區域(R)        |       |      |            |         |   |              |
| □ 描述(C)        |       |      |            |         |   |              |
| 🔲 顯示接受的變更(A)   |       |      |            |         |   |              |
| 🔲 顯示已拒絕的變更內容   | ≊(R)  |      |            |         |   |              |
|                |       |      |            |         |   |              |

#### 圖 13: 顯示變更對話框

使用不同的設定,可控制那一種變更出現在螢幕上,以下為設定篩選的項目:

- 日期 只有在特定時間內所做的變更才會顯示。
- 作者 只有特定作者所做的變更才會顯示。這個設定在文件中有多個檢閱者是特別有用。
- 區域 只有特定區域儲存格變更時才會顯示。若您有一份資料很多的試算表時,而只希望檢 閱部分區域時特別有用。
- 描述 搜尋描述的內容和並且顯示符合搜尋規則的變更。
- 顯示接受的變更 只有您接受的變更才顯示。
- 顯示己拒絕的變更內容 只有您拒絕的變更才會顯示。

您也可以在接受或捨棄變更對話框中存取篩選控制,只要點擊篩選標籤就 **備註** 可設定相同的的選項。

#### 接受或捨棄變更

當您收到經過變更而回傳的文件時,變更記錄系統可使文件變更顯而易見,現在,假設您是原作者,您可以檢視每一筆變更,並且決定如何處理。

開始進行接受或捨棄變更的過程:

- 1) 開啓被修訂過的文件。
- 2) 使用功能表「**編輯」→「變更」→「接受或捨棄」**,開啓接受或捨棄變更內容對話框。
- 3) Calc 會將每一次的變更一一列出,您可以選擇接受或捨棄每一個變更。

預設的描述欄位包含了變動的解釋,若檢閱者有加入註解至變更中,也會顯示在描述中,就像圖14中的第二列。

若不只一個人檢閱這份文件,其中一個人可能會修改另一個檢閱者的變動,在這個情況下,所做的更改,會經由層級安排了出現+號,點擊+號就可打開層次結構進行選擇判斷。

| 接受或捨棄變更內容 |         |       |                     | ×              |
|-----------|---------|-------|---------------------|----------------|
| 清單 篩選     |         |       |                     |                |
| 動作        | 位置      | 作者    | 日期                  | 描述             |
| 內容權更      | 工作表1.B9 | Joyce | 2010/02/14 22:26:24 | (儲存格B9從「25」 變到 |
| 内容變更      | 工作表1.B3 | Joyce | 2010/02/14 22:26:42 | 不用一次換新・只要運復    |
| 内容變更      | 工作表1.C4 | Joyce | 2010/02/14 22:26:52 | (儲存格C4從「100」變  |
| 内容變更      | 工作表1.B8 | Joyce | 2010/02/14 22:26:58 | (儲存格B8從「10」 變更 |
| <         | 111     |       |                     |                |
|           | ] [     |       |                     |                |
| 援受(A)     | 拒絕®     |       | 全部接受(C)             | 全部拒絕(E)        |

#### 圖14: 接受或捨棄變更內容對話框

在此對話框的篩選標籤中,您可以選擇如何進行變更的篩選:由日期、作者、區域、包含特定術語的 描述,在選取篩選規則後,切換回清單標籤,就可看到結果了。

## 合併文件

您呈交預算計畫書給您的贊助者同時,也同時將一份資料傳送給 幾位助理教練,此時助理教練也送回經修訂的預算計畫書。 您可以單獨的檢視每一份文件和所做的變更,但爲節省時間,所 以您想同時看到他們所做的修訂。 在這個情況下,您能夠使用 Calc 的合併文件功能。

若在只有一個檢閱者的情況下,效率的問題並不大,但有時多個檢閱者同時送回已修訂的文件版本時, 一次查看所有文件所做的變更,會比一個一個的檢視快的多了,爲達此目的,您可以使用 Calc 中合倂 文件的功能。要合倂文件,所有已修訂的文件都需要進行變更的記錄。

- 1) 開啓原始文件。
- 2) 使用功能表「編輯」→「變更」→「合併文件」功能。
- 3) 檔案選擇對話框將被開啓,此時選擇您想合併的檔案,然後點擊開啓舊檔鈕。
- 4) 在文件合併後,接受或捨棄變更內容對話框開被開啓,並且顯示不只一個檢閱者的變更,若您 想合併更多的文件,請重複步驟2及步驟3。

現在所的變更都集合在一份文件中,您就可接受或捨棄變更,不同作者所進行的變更在文件中會顯示不同的顏色,如圖 16,在這個範例中,由 Mary 所進行的修改顯示藍色,而 Peter 則顯示紅色。

| 23                 |  |  |  |
|--------------------|--|--|--|
| 清單 篩選              |  |  |  |
|                    |  |  |  |
| 「25」變頁             |  |  |  |
| : 25」建5<br>[100] 塑 |  |  |  |
| と「10」變更<br>◇「250」變 |  |  |  |
| 5」變更               |  |  |  |
|                    |  |  |  |
|                    |  |  |  |
|                    |  |  |  |
| 4                  |  |  |  |
|                    |  |  |  |
|                    |  |  |  |

圖 15: 合併文件的接受或捨棄變更內容

|    | A       | В   | С       | D          |
|----|---------|-----|---------|------------|
| 1  | 棒球預算計畫書 |     |         |            |
| 2  | 項目說明    | 數量  | 成本      | 小計         |
| 3  | 制服      | 10  | NT\$500 | NT\$5,000  |
| 4  | 棒球      | 150 | NT\$80  | NT\$12,000 |
| 5  | 球桿      | 10  | NT\$200 | NT\$2,000  |
| 6  | 安全帽     | 5   | NT\$200 | NT\$1,000  |
| 7  | 補手裝備    | 1   | NT\$500 | NT\$500    |
| 8  | 手套      | 2   | NT\$150 | NT\$300    |
| 9  | 零食      | 0   | NT\$50  | NT\$0      |
| 10 |         |     |         |            |
| 11 | 總計      |     |         | NT\$20,800 |

圖 16: 合併文件中不同作者的的變更顯示

## 比較文件

有時當分享文件時,檢閱者可能忘記記錄所做的變更,這在 Calc 中是不會造成問題的,若一個檢閱者修訂一份試算表,但忘記記錄變更,使用比較文件功能, Calc 就能夠找出變更之處。

進行比較文件,您需要一份原始文件,以及一份被修訂的文件,兩個文件進行比較:

1) 開啓您想要與原始文件做比較,經過修訂的文件。

2) 選擇功能表「編輯」→「比較文件」。

3) 此時出現開啓文件對話框,選擇原始文件,然後點擊插入鈕。

Calc 發現和標示的變更如下:

- 所有出現在被修訂文件中,但不能在原始檔被插入的資料。
- 所有在您的原始文件的資料,但在被修訂文件中已確定被刪除。
- 所有資料已變更,而且被標示變更。

由此觀點,您可以正常的方式透過接受或捨棄變更來進行文件整合。

## 儲存版本

大多數文件要經過很多次的草稿才能定稿,儲存所有文件的版本通常是非常有用的。您可以儲存文件 複本的方法(使用不同檔名),將每一個版本儲存,或者可以使用 Calc 的版本功能,進行文件的儲存。

**注意** 若您以另存新檔方式將不同版本的文件儲存,舊版本不會儲存在新的檔案 ↓ 中。

在 Calc 使用版本管理:

1) 選擇「**檔案」→「版本」**,版本對話框將被開啓。

| 版本在 temp  |                   |                   | ×                      |
|-----------|-------------------|-------------------|------------------------|
| 新版本 ———   | 保存新版本(N)          | 🥅 在顧閱時自動保存版本資訊(A) | <br>關閉                 |
| 現存的版本 —   |                   |                   | <br>開啟舊檔(C)            |
| 日期和時間     | 作者                | 註解( <u>B</u> )    | <b>顯</b> 示( <u>S</u> ) |
| 2010/02/1 | 5, 17:06:15 Joyce | 棒球預算計畫書原始版        | 刪除᠐                    |
|           |                   |                   | 比較(E)                  |
|           |                   |                   | 說明(出)                  |
|           |                   |                   |                        |
|           |                   |                   |                        |
|           |                   |                   |                        |
|           |                   |                   |                        |

圖17:版本管理對話框

- 2) 點擊保存新版本鈕儲存新版本的文件。
- 3) 在輸入版本註解對話框中輸入這個版本的註解。

|                                       | × |
|---------------------------------------|---|
| 日期和時間: 2010/02/15, 17:08:38           |   |
| 作者 Joyce(A)                           |   |
|                                       |   |
|                                       |   |
|                                       |   |
|                                       |   |
|                                       |   |
| · · · · · · · · · · · · · · · · · · · |   |

圖 18: 輸入版本註解對話框

4) 當您輸入註解之後,點擊確定鈕,版本就會包括在現存版本清單中。

| 版本在 temp                                   |                    |                        |               |
|--------------------------------------------|--------------------|------------------------|---------------|
| 新版本保存新版                                    | 本(N)               | 在關閉時自動保存版本資訊(A)        | 關閉<br>問約準備(C) |
| 現存的版本                                      |                    |                        | HINEHC        |
| 日期和時間                                      | 作者                 | 註解(B)                  | 顯示(S)         |
| 2010/02/15, 17:06:1<br>2010/02/15, 17:13:0 | 5 Joyce<br>0 Joyce | 棒球預算計畫書原始版<br>修改零食數量為0 |               |
|                                            |                    |                        | 說明(H)         |
|                                            |                    |                        |               |
|                                            |                    |                        |               |
|                                            |                    |                        |               |
|                                            |                    |                        |               |

圖19: 更新版本清單

現在當您儲存檔案時,兩個版本會儲存在相同的檔案中。

由此觀點,你可以:

- 開啓一個較舊的版本 選擇版本,然後點擊開啓鈕,一個唯讀、較舊的版本將被開啓。
- 比較所有版本-點擊**比較**鈕,顯示和合併文件相似的動作,將文件合併在一起,一個接受或 捨棄對話框將顯示不同版本間所有的變更。
- 檢視註解-選擇一個版本,然後點擊顯示鈕,以顯示自己或其他檢閱者所做的註解。

備註 這個新的檔案會比較大,因為兩張試算表是儲存在一起。